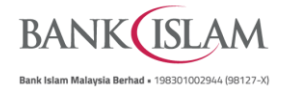

## Option 1: Upon receiving a push notification alert

| 10:59 am                                 |                                                                                                    | 1 6                                                                                                    |           |       | DANIV ISLANA                                                                                                    |
|------------------------------------------|----------------------------------------------------------------------------------------------------|----------------------------------------------------------------------------------------------------|-----------|-------|----------------------------------------------------------------------------------------------------|
| Wednesday, 6 Octo                        | ober                                                                                                    | ~ ~                                                                                                    |           |       | BAINKUSLAM                                                                                                    |
|                                          | T                                                                                                    | <b>₽</b> ∅                                                                                                    |           |       | Please confirm below transaction :                                                                                                    |
| *                                        |                                                                                                    |                                                                                                    |           |       | Transaction Type Third Party Account Transfer within Bank Islam                                                                                                    |
| *                                        | 2                                                                                                    | *                                                                                                    |           |       | From Account                                                                                                    |
| 👳 Bank Islam                             |                                                                                                    |                                                                                                    |           |       | Transfer Amount                                                                                                    |
| GO Bank Islam -<br>Third Party Fund Tr   | Your approval is<br>ransfer                                                                                                    | s needed                                                                                                    |           |       | 10,100.00                                                                                                    |
|                                          | Us****11                                                                                                    |                                                                                                    |           |       | Effective Date<br><b>Today</b>                                                                                                    |
|                                          | online01                                                                                                    |                                                                                                    |           |       | Recipient Account Number<br>Savings Account - 14014028118964 MYR                                                                                                    |
| Enter Password                           | ł                                                                                                    |                                                                                                    |           |       | Recipient Name                                                                                                    |
|                                          |                                                                                                    |                                                                                                    |           |       | ENCIK MOHD ISMAIL ABDULLAH BIN CHE OTHMA                                                                                                    |
|                                          | Login                                                                                                    |                                                                                                    |           |       | Recipient Reference Test GOsecure                                                                                                    |
|                                          |                                                                                                    |                                                                                                    |           |       | Reject Confirm                                                                                                    |
|                                          |                                                                                                    |                                                                                                    |           |       |                                                                                                    |
| Tan on the                               | nuch notifi                                                                                                    | ication to                                                                                                    |           |       |                                                                                                    |
| Socuro Vori                              | fication                                                                                                    |                                                                                                    | view your | b)    | verify the transaction details by                                                                                                    |
| Secure Veri                              | fication                                                                                                    |                                                                                                    | view your | b) (  | choosing "Reject" or "Confirm" t<br>transaction                                                                                                    |
| Secure Veri                              | fication                                                                                                    |                                                                                                    | view your | b)    | choosing "Reject" or "Confirm" t<br>transaction                                                                                                    |
| Secure Veri                              | fication                                                                                                    | af 37%                                                                                                    | view your | b)    | verify the transaction details by<br>choosing "Reject" or "Confirm" t<br>transaction                                                                                                    |
| Secure Veri                              | fication                                                                                                    | ad 37%                                                                                                    | view your | b) (d | erify the transaction details by<br>choosing "Reject" or "Confirm" t<br>transaction<br>BANK(ISLAM                                                                                                    |
| Secure Veri                              | fication          Image: Stress of the second second seco |                                                                                                    | view your | b) (  | verify the transaction details by<br>choosing "Reject" or "Confirm" t<br>transaction                                                                                                    |
| Secure Veri                              | fication                                                                                                    | الدعد المالية المالية المالية المالية المالية المالية المالية المالية المالية المالية المالية المالية المالية ا<br>مالية المالية المالية المالية المالية المالية المالية المالية المالية المالية المالية المالية المالية المالية ال<br>المالية المالية المالية المالية المالية المالية المالية المالية المالية المالية المالية المالية المالية المالية ا                                                                                                    | view your | b) (  | verify the transaction details by<br>choosing "Reject" or "Confirm" t<br>transaction                                                                                                    |
| Secure Veri                              | fication          Image: second system         Image: second system                                                                                                    | .af 37% ≜ 11:10<br>.M<br>.ber:                                                                                                    | view your | b) (  | verify the transaction details by<br>choosing "Reject" or "Confirm" t<br>transaction                                                                                                    |
| Secure Veri                              | ANK (ISLA<br>ase verify the num<br>559457                                                                                                    | ICATION TO<br>af 37% 	≡ 11:10<br>.M<br>.ber:<br>wn above                                                                                                    | view your | b) (  | verify the transaction details by<br>choosing "Reject" or "Confirm" t<br>transaction                                                                                                    |
| Secure Veri                              | ANK (SLA<br>ase verify the num<br>559457<br>xey in the number show                                                                                                    | .M<br>.hber:<br>7                                                                                                    | view your | b) (  | Verify the transaction details by<br>choosing "Reject" or "Confirm" t<br>transaction                                                                                                    |
| Secure Veri                              | ase verify the num<br>559457<br>xey in the number show                                                                                                    |                                                                                                    | view your | b) (  | Verify the transaction details by<br>choosing "Reject" or "Confirm" t<br>transaction                                                                                                    |
| Secure Veri                              | ANK (SLA<br>ase verify the num<br>559457<br>xey in the number show                                                                                                    | Af 97% = 11:10<br>M<br>ber:<br>vn above<br>7                                                                                                    | view your | b) (  | Verify the transaction details by<br>choosing "Reject" or "Confirm" t<br>transaction                                                                                                    |
| Secure Veri                              | ANK (SLA<br>ase verify the num<br>559457<br>eey in the number show<br>5 5 9 4 5                                                                                                    | All 37%  11:10 All 37%  11:10 All 37%  11:10 All 37%  3                                                                                                    | view your | b) (  | Verify the transaction details by<br>choosing "Reject" or "Confirm" t<br>transaction                                                                                                    |
| Secure Veri                              | ANK (SLA<br>ase verify the num<br>559457<br>key in the number show<br>5 5 9 4 5 1                                                                                                    | All 37%  11:10 All 37%  11:10 All 37 | view your | b) (  | Verify the transaction details by<br>choosing "Reject" or "Confirm" t<br>transaction                                                                                                    |
| Secure Veri                              | ANK SLA<br>ANK SLA<br>ase verify the num<br>559457<br>rey in the number show<br>5 5 9 4 5 7<br>rey in the number show<br>5 5 9 4 5 7<br>8                                                                                                    |                                                                                                    | view your | b) (  | Verify the transaction details by<br>choosing "Reject" or "Confirm" t<br>transaction                                                                                                    |
| Please 1<br>Please 1<br>1<br>4<br>7<br>E | ANK ISLA<br>ANK ISLA<br>ase verify the num<br>559457<br>cey in the number show<br>5 5 9 4 5 1<br>2<br>5<br>8<br>0                                                                                                    |                                                                                                    | view your | b) (  | Account - 14014021118564 MYR<br>Transaction<br>Control - 1401402118564 MYR<br>Control - 1401402118564 MYR<br>Control - 1401402188<br>Control - 1401402188<br>Control - 140140218<br>Control - 140140218<br>Control - |

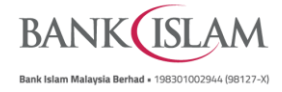

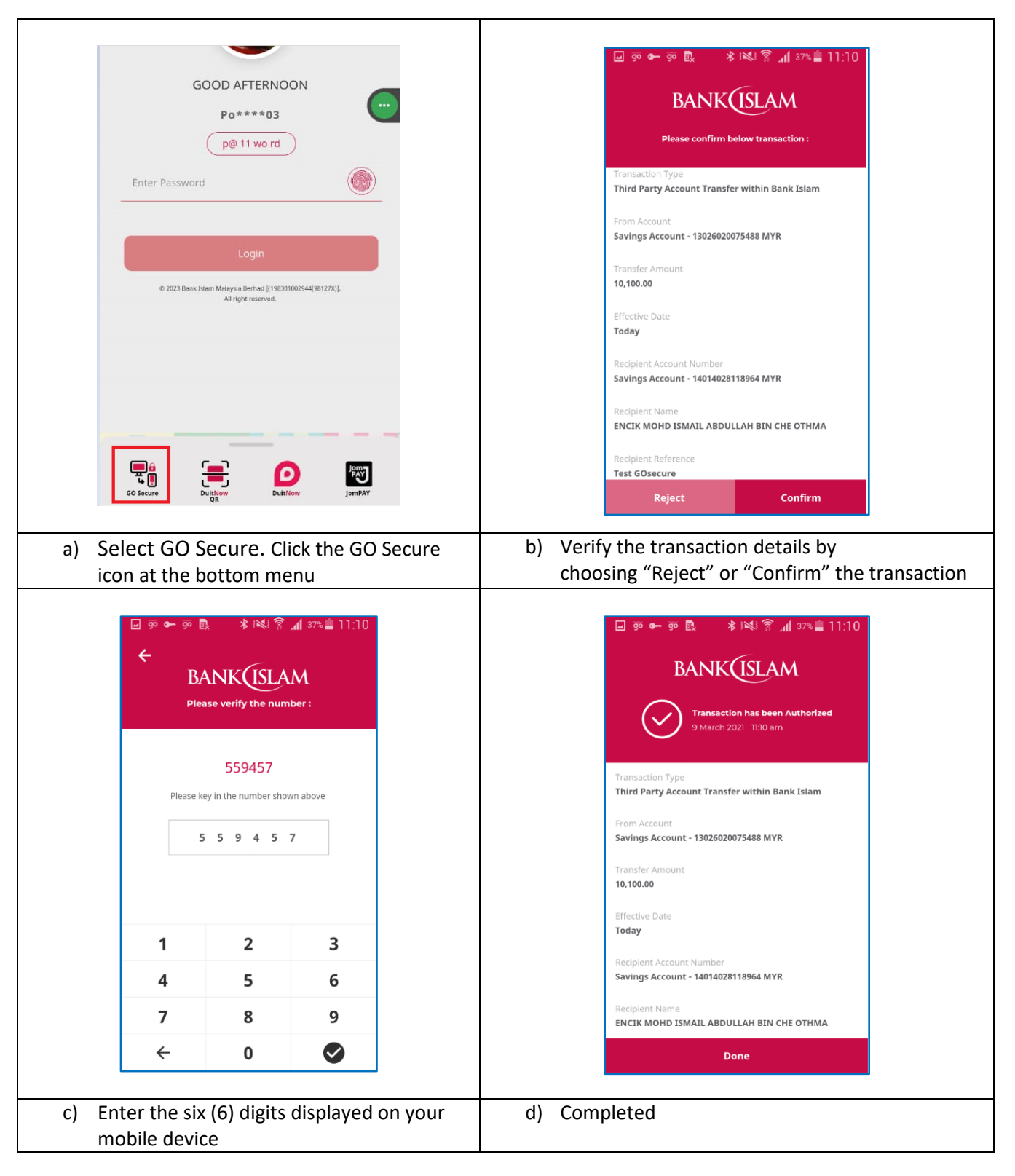

Option 2: If you didn't receive the push notification, just launch GO by Bank Islam